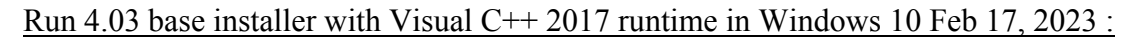

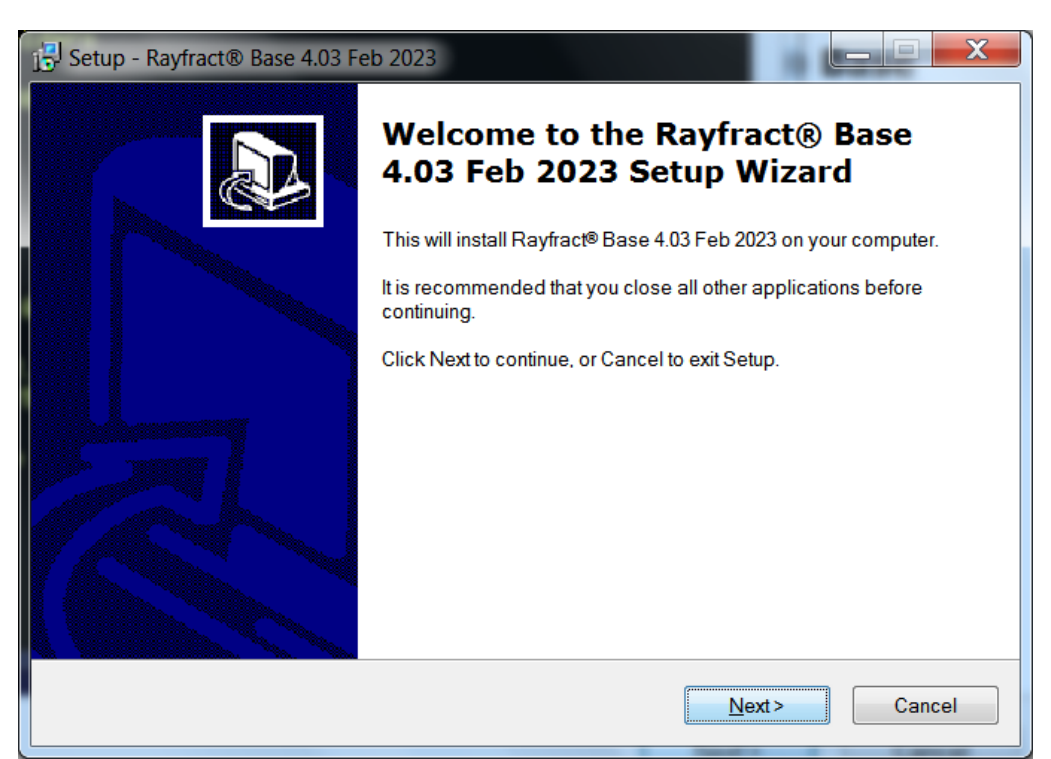

Fig. 1 : download <u>http://rayfract.com/common/raywn403.exe</u> and start it on your PC. Click Next button.

| Setup - Rayfract®                                                                                                    | Base 4.03 Feb 2023                                                                                                    |                                                                            |                |  |
|----------------------------------------------------------------------------------------------------|----------------------------------------------------------------------------------------------------|----------------------------------------------------------------------------|----------------|--|
| License Agreement<br>Please read the following important information before continuing.                                              |                                                                                                    |                                                                            |                |  |
| Please read the following License Agreement. You must accept the terms of this agreement<br>before continuing with the installation. |                                                                                                    |                                                                            |                |  |
| SOFTWARE LI                                                                                                    | CENSING AGREEMENT                                                                                                    |                                                                            | <b>A</b>       |  |
| 1 INTRODUCTION                                                                                                    |                                                                                                    | Ξ                                                                          |                |  |
| 1.1 This i<br>[customer name<br>under<br>basis for the cus<br>under the terms                                                        | s an Agreement between Intellig<br>]<br>which Intelligent Resources Inc<br>tomer's own use<br>and conditions stated below. | gent Resources Inc. and its custom<br>c. is licensing software on a non-ex | ner<br>clusive |  |
| 2 DEFINITIONS                                                                                                    | ;                                                                                                    |                                                                            | -              |  |
| I accept the a<br>○ I do not acce                                                                                                    | greement<br>pt the agreement                                                                                               |                                                                            |                |  |
|                                                                                                    |                                                                                                    | < <u>Back</u> <u>N</u> ext>                                                | Cancel         |  |

Fig. 2 : Click I accept the agreement button and click Next button

| 🔂 Setup - Rayfract® Base 4.03 Feb 2023                                                                                                    |  |  |  |
|----------------------------------------------------------------------------------------------------|--|--|--|
| Select Destination Location. Long format directory names not supported.<br>Where should Rayfract® Base 4.03 Feb 2023 be installed? Specify root-level directory, up to 8 characters long and without special characters such as spaces " ". |  |  |  |
| Setup will install Rayfract® Base 4.03 Feb 2023 into the following folder.                                                                                                    |  |  |  |
| To continue, click Next. If you would like to select a different folder, click Browse.                                                                                                    |  |  |  |
| C:\RAY32 Browse                                                                                                    |  |  |  |
|                                                                                                    |  |  |  |
|                                                                                                    |  |  |  |
|                                                                                                    |  |  |  |
|                                                                                                    |  |  |  |
| At least 31.2 MB of free disk space is required.                                                                                                    |  |  |  |
| < <u>B</u> ack <u>N</u> ext > Cancel                                                                                                    |  |  |  |

Fig. 3 : Edit root-level installation directory to C:\RAY32 and click Next

| Setup - Rayfract® Base 4.03 Feb 2023                                                                         |        |  |  |  |
|----------------------------------------------------------------------------------------------------|--------|--|--|--|
| Ready to Install<br>Setup is now ready to begin installing Rayfract® Base 4.03 Feb 2023 on your compute      | a.     |  |  |  |
| Click Install to continue with the installation, or click Back if you want to review or change any settings. |        |  |  |  |
| Destination location:<br>C:\RAY32                                                                            |        |  |  |  |
| 4                                                                                                    |        |  |  |  |
| < <u>Back</u> Install                                                                                        | Cancel |  |  |  |

Fig. 4 : Click install button to begin installation

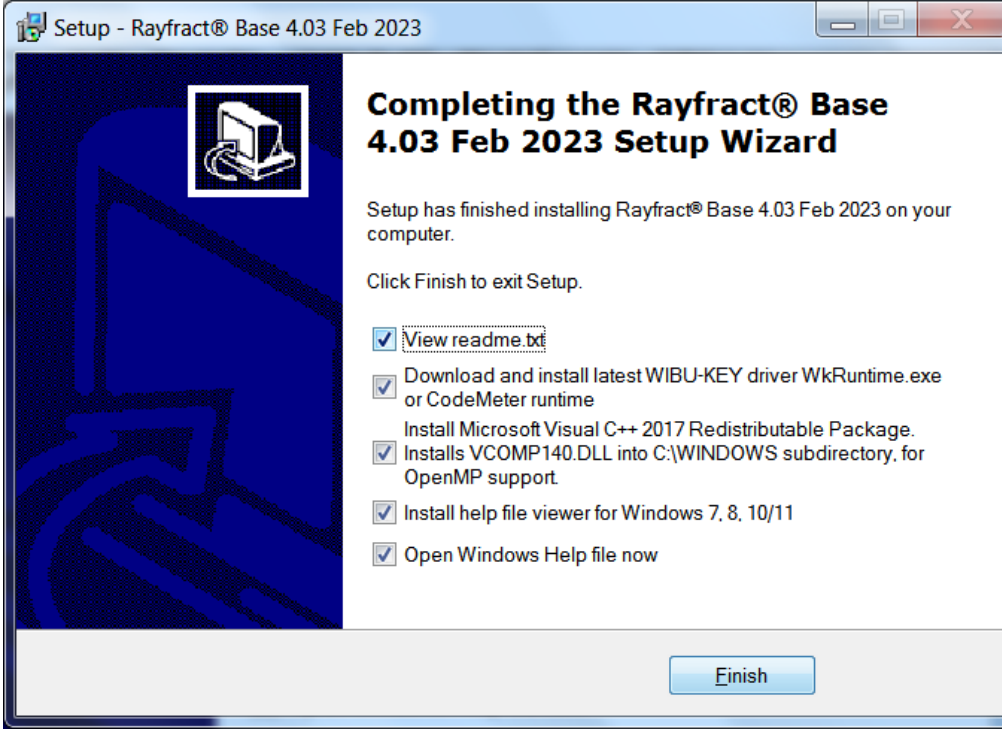

Fig. 5 : leave all boxes checked and click Finish button

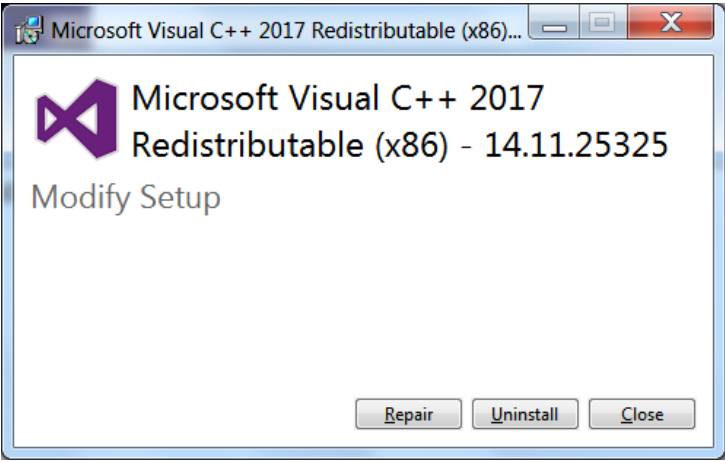

Fig. 6 : Click Install or Repair button

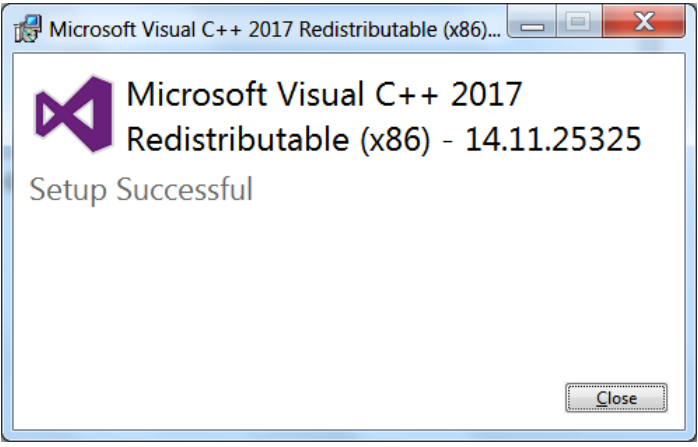

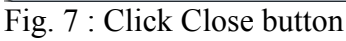

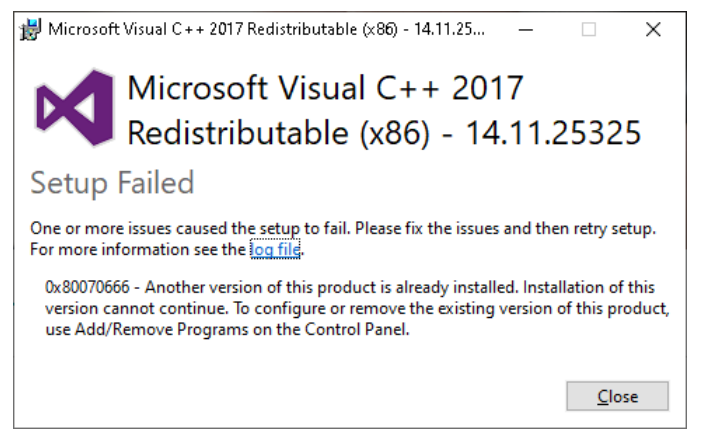

Fig. 8 : Click Close button if Visual C++ 2017 runtime install fails due to another version already installed. You can ignore this issue and our software still should work fine.

| 🔁 Setup - Rayfract® Standard Update 4.03 |                                                                               |  |
|------------------------------------------|-------------------------------------------------------------------------------|--|
|                                          | Welcome to the Rayfract®<br>Standard Update 4.03 Setup Wizard                 |  |
|                                          | This will install Rayfract® Update 4.03 Feb 2023 on your computer.            |  |
|                                          | It is recommended that you close all other applications before<br>continuing. |  |
|                                          | Click Next to continue, or Cancel to exit Setup.                              |  |
|                                          | Next> Cancel                                                                  |  |

Fig. 9 : run rayup403.exe update installer as per our email. Leave root-level directory at C:\RAY32.

| 🔁 Setup - Rayfract® Standard Update 4.03                                                                                                    |  |  |  |  |
|----------------------------------------------------------------------------------------------------|--|--|--|--|
| Select Destination Location. Long format directory names not supported.<br>Where should Rayfract® Standard Update 4.03 be installed? Specify same root-level directory, up to 8 characters long, as for base installation. |  |  |  |  |
| Setup will install Rayfract® Standard Update 4.03 into the following folder.                                                                                                    |  |  |  |  |
| To continue, click Next. If you would like to select a different folder, click Browse.                                                                                                    |  |  |  |  |
| C:\RAY32 Browse                                                                                                    |  |  |  |  |
|                                                                                                    |  |  |  |  |
|                                                                                                    |  |  |  |  |
|                                                                                                    |  |  |  |  |
|                                                                                                    |  |  |  |  |
| At least 6.2 MB of free disk space is required.                                                                                                    |  |  |  |  |
| < <u>B</u> ack <u>N</u> ext > Cancel                                                                                                    |  |  |  |  |

Fig. 10 : in "Select destination location" dialog leave root-level directory at C:\RAY32 .

After completing raywn403.exe base installer as shown above next run your rayup403.exe custom update installer coded to match your USB dongle license as described in our email. See Fig. 9 and Fig. 10.

Copyright © 1996-2023 Intelligent Resources Inc. All rights reserved.